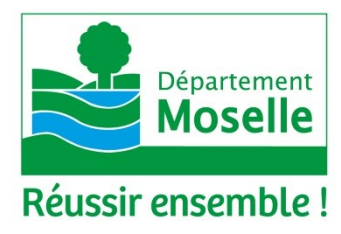

# Guide d'utilisation du service des liseuses

| BOOKEEN                                              |  |
|------------------------------------------------------|--|
| <text><text><text><text></text></text></text></text> |  |
|                                                      |  |
| 0                                                    |  |

Ce guide est destiné à prendre en main la liseuse Cybook Odyssey 2013 Edition pour effectuer les manipulations de base et pour trouver les compléments d'information sur l'ensemble des possibilités et des nombreuses options offertes par l'appareil.

Il indique également des pistes pour rechercher sur Internet des livres gratuits libres de droits et explique comment les charger sur l'appareil.

Les utilisateurs de la liseuse sont invités à répondre à un questionnaire en ligne d'appréciation du service à l'adresse : <u>http://tinyurl.com/QuestionnaireLiseuse</u>.

Il peut être complété et discuté avec un(e) bibliothécaire lors d'un temps d'échange au retour du prêt.

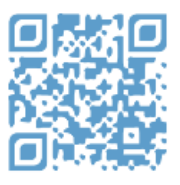

Bonnes lectures !

# Qu'est-ce qu'une liseuse électronique ?

Une liseuse est un appareil mobile conçu pour lire des livres numériques.

Le modèle Cybook Odyssey proposé est doté d'un écran tactile à encre électronique offrant un confort de lecture imitant celui du papier et offrant une autonomie d'utilisation de 4 semaines environ. Il possède une capacité de stockage et de transport de livres numériques d'environ 2 000 titres.

Une liseuse propose de nombreuses fonctionnalités dont la possibilité d'agrandir la taille des caractères et de choisir le style d'écriture, de rechercher des mots dans le texte ou encore de consulter un dictionnaire.

#### Comment est prêtée la liseuse ?

La liseuse est prêtée par une bibliothèque du réseau de lecture publique selon des modalités de prêt définies par la bibliothèque. La liseuse reste cependant la propriété du Département de la Moselle.

L'appareil est fourni avec un câble USB/mini-USB qui sert à recharger l'appareil en énergie et à connecter l'appareil à un ordinateur pour en gérer le contenu (voir plus loin).

#### Comment se présente la liseuse ?

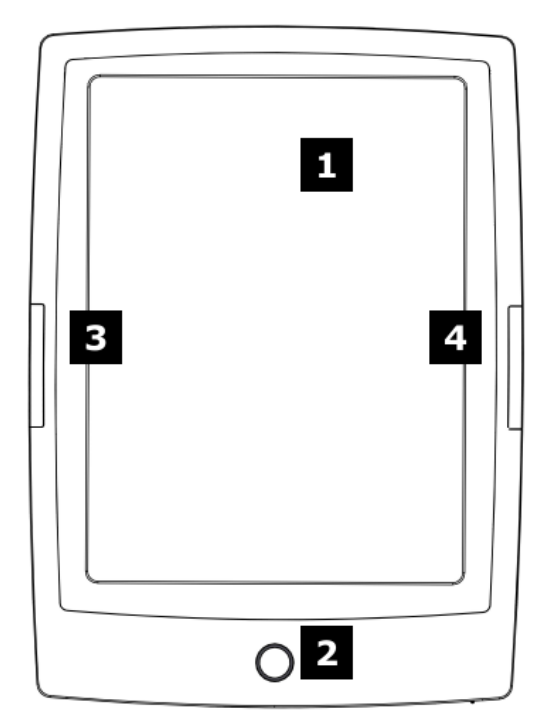

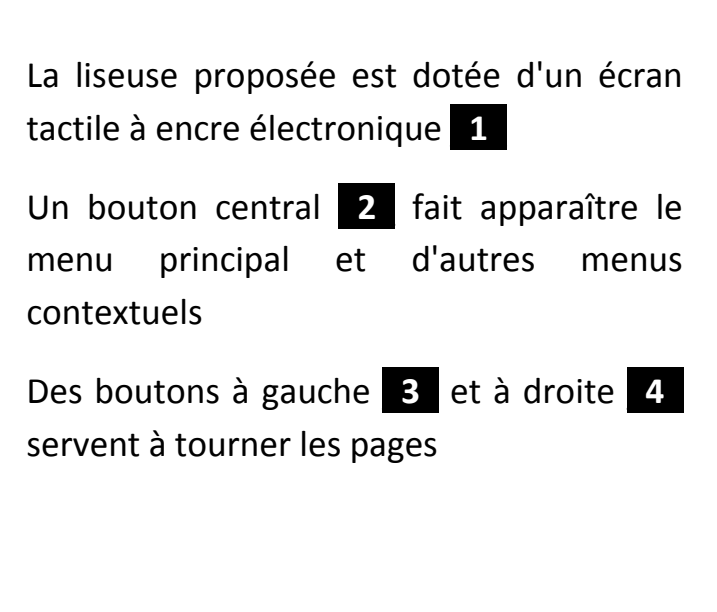

Sur la tranche inférieure de l'appareil se trouvent :

- 1 Le témoin qui s'allume lors de la charge de la batterie
- 2 Le connecteur mini-USB qui sert à relier la liseuse à un ordinateur en utilisant le câble fourni
- 3 Le connecteur d'extension mémoire qui permet d'accueillir une carte au format micro SD

Δ

4 Le bouton en bas à droite qui sert au démarrage et à la mise en veille de la liseuse ainsi qu'au forçage du redémarrage en cas de problème.

#### Comment manipuler l'appareil ?

La liseuse se commande à l'aide des boutons physiques et par l'intermédiaire de l'écran tactile :

- En touchant légèrement la surface de l'écran pour sélectionner ou valider
- En faisant glisser un doigt sur la surface de l'écran de gauche à droite, de droite à gauche, de haut en bas ou de bas en haut pour tourner les pages ou faire défiler des éléments
- En pinçant ou en écartant deux doigts sur la surface de l'écran pour agrandir ou réduire la taille des éléments affichés (image, texte)
- En faisant tourner deux doigts sur l'écran pour faire pivoter l'affichage

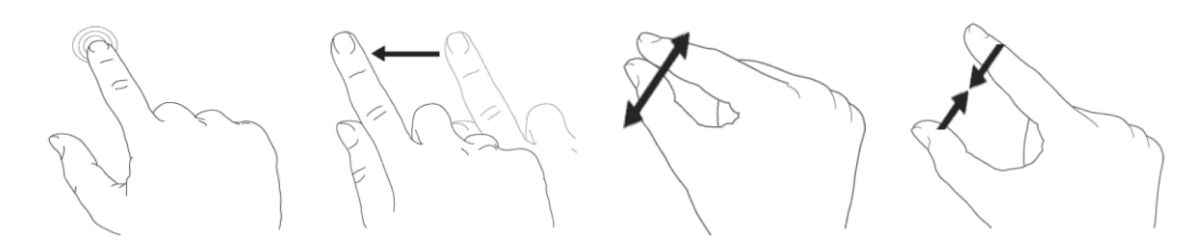

# Comment allumer l'appareil ?

Pour mettre en marche la liseuse lorsqu'elle est éteinte ou en veille, il suffit d'appuyer sur le bouton en bas à droite pendant 2 secondes.

À noter : Le principe de l'encre électronique fait que même éteinte, la liseuse affiche toujours quelque chose à l'écran.

#### Comment se présente l'écran d'accueil?

L'écran d'accueil est découpé en 4 zones :

| Lectures en cours                                                                             | La zone supérieure montre les 5 derniers livres en cours de lecture.                                                                                                    |
|-----------------------------------------------------------------------------------------------|----------------------------------------------------------------------------------------------------|
| Montmartre, Mont des Mart<br>Chantal Pelletier                                                | Les vignettes défilent en faisant glisser un doigt sur<br>l'écran de droite à gauche.                                                                                                    |
|                                                                                               | En touchant la couverture de l'un des 5 titres, la dernière page lue s'affiche à l'écran.                                                                                                    |
| Bibliothèque tout voir >                                                                      | La " <b>Bibliothèque</b> " liste les derniers livres<br>téléchargés et les derniers livres lus qui défilent en<br>faisant glisser un doigt sur l'écran de droite à<br>gauche.                   |
| A Summer<br>Affair<br>Martin and A Summer<br>Affair<br>Martin and Affair<br>Martin and Affair | En touchant le titre <b>Bibliothèque</b> ou " <b>tout voir</b> ", la liste complète des titres et documents présents dans l'appareil apparaît.                                                  |
| Internet naviguer >                                                                           | La zone " <b>Internet</b> " propose plusieurs liens, comme<br>l'eBook store Bookeen pour acheter des livres<br>numériques ou un navigateur.                                                     |
| EBOOK STORE                                                                                   | Merci de <b>ne pas utiliser cette fonction</b> qui oblige à connecter l'appareil en Wi-Fi et qui n'est pas recommandé pour acquérir des livres numériques dans le cadre de ce prêt de matériel. |
| Réglages                                                                                      | La zone inférieure permet d'accéder au menu de réglages de l'appareil et indique le niveau de charge de la batterie.                                                                            |
|                                                                                               | Merci de <b>ne pas utiliser ce menu</b> pour ne pas dérégler la liseuse.                                                                                                    |

<u>À noter</u>: L'écran d'accueil apparaît une vingtaine de seconde après l'allumage de la liseuse si celle-ci était éteinte. Si la liseuse était en veille, l'affichage reprend rapidement sur le dernier affichage qui peut être une page d'un livre. Dans ce cas, pour retourner à l'écran d'accueil, il faut utiliser le bouton central **0** qui fait apparaître le bandeau de menu, puis toucher l'icône de l'accueil **2**.

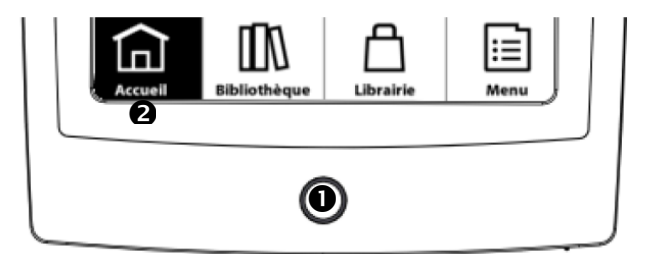

#### Comment lire un livre ?

Il suffit de choisir un des livres en cours de lecture ou un de ceux présent dans la bibliothèque en touchant sa couverture.

Pour tourner les pages, utiliser soit les boutons physiques, soit l'écran tactile (en touchant les côtés de l'écran ou en faisant glisser un doigt sur la surface de l'écran d'un côté à l'autre).

#### Comment modifier la taille du texte ?

En mode lecture, **une première méthode** consiste à appeler le menu contextuel soit en appuyant sur le bouton central à deux reprise, soit en

appuyant sur le bouton central puis en sélectionnant l'icône "menu", ou encore en touchant l'extrémité en bas à gauche de l'écran.

Choisir ensuite "Taille du texte" en touchant la fonction dans le menu puis faire défiler les tailles proposées en glissant le doigt de bas en haut ou de haut en bas pour sélectionner la taille désirée en la touchant.

| phénomène inexpliqué et inexplicable que personne n'a san<br>oublié. Sans parler des rumeurs qui agitaient les populati<br>ports et surexcitaient l'esprit public à l'intérieur des contin<br>gens de mer furent narticulièrement émus. Les négociants<br>ePub |                    |  |
|----------------------------------------------------------------------------------------------------|--------------------|--|
|                                                                                                    | Table des Matières |  |
| ₽                                                                                                    | Atteindre          |  |
|                                                                                                    |                    |  |
| TT                                                                                                    | Police             |  |
| \$                                                                                                    | Affichage          |  |

Appuyer sur le bouton central, ou toucher la

croix à droite ou le texte en dehors du menu pour le quitter.

**Une deuxième méthode** permet de modifier la taille du texte directement sur la page en écartant ou pinçant deux doigts sur l'écran.

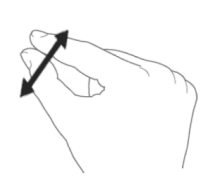

#### Comment changer de style d'écriture ?

Il faut procéder selon la première méthode utilisée pour modifier la taille du texte mais en choisissant la fonction "Police" dans le menu contextuel.

| Ā  | Taille du Texte |
|----|-----------------|
|    |                 |
| \$ | Affichage       |

# Quels paramétrages pour faciliter la lecture ?

**Pour les personnes dyslexiques** : choisir une des 3 polices d'écriture installées dans l'appareil : **Andika**, **OpenDyslexic** ou **Lexia**, cette dernière étant la plus agréable.

**Pour les personnes déficientes visuelles**, régler une des plus grandes tailles de caractères puis retourner dans le menu contextuel et choisir Affichage

Désactiver les fonctions "Styles de l'Éditeur" "Texte Justifié" "Afficher l'En-Tête" "Afficher le Pageomètre" et activer les fonctions "Texte en Gras" et "Mode Nuit.

Les deux méthodes peuvent être combinées pour un rendu encore meilleur.

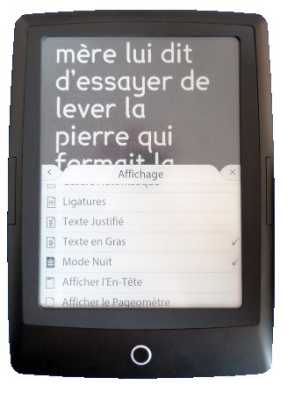

### Comment utiliser le dictionnaire ?

Il suffit de toucher quelques secondes un mot du texte pour voir sa définition apparaître en bas de l'écran.

Appuyer sur le bouton central, ou toucher la croix à droite ou le texte en dehors du dictionnaire pour le quitter.

#### Où trouver d'autres livres ?

Les bibliothécaires ont été formés pour accompagner les lecteurs dans leurs envies de lecture et les aider à charger la liseuse avec de nouveaux titres.

De nombreux ouvrages sont disponibles librement sur Internet en toute légalité. Les lecteurs ont donc la possibilité de charger par eux-mêmes des livres libres de droits sur les sites qui en proposent.

Quelques sites recommandés (liste non exhaustive) :

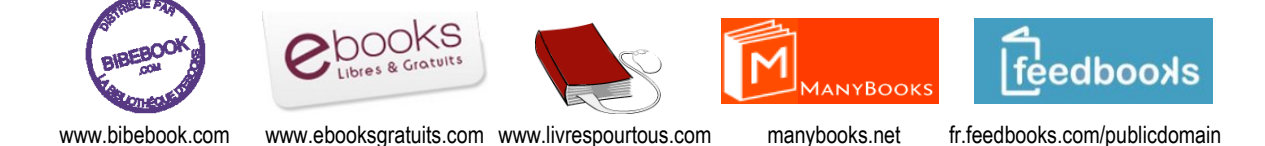

<u>Important</u> : le livre électronique doit être au **format ePub** pour être lu correctement par la liseuse Cybook Odyssey.

#### Comment charger un livre sur la liseuse ?

Une fois le livre libre de droit sélectionné sur un site Internet le proposant, il faut l'enregistrer sur l'ordinateur puis le transférer sur la liseuse après l'avoir reliée avec le câble USB fourni.

Une **première méthode** consiste à simplement copier le fichier au format ePub dans le répertoire "Digital Editions" de la liseuse "Cybook".

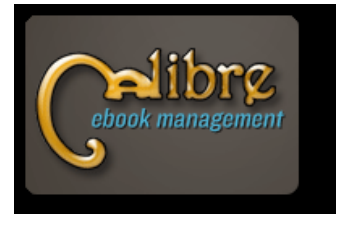

calibre-ebook.com

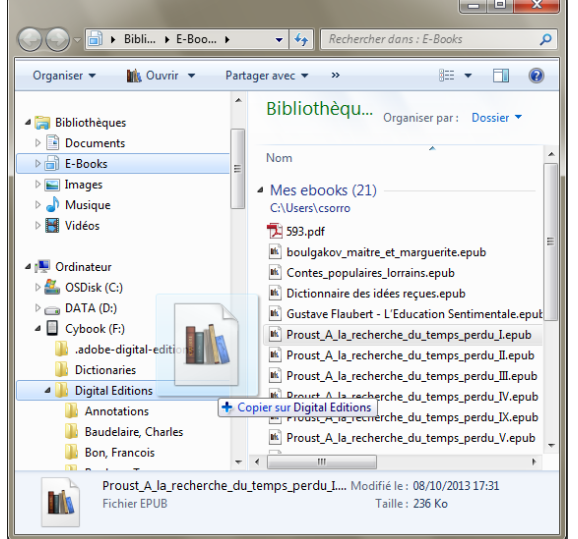

Une **seconde méthode** consiste à utiliser le programme libre Calibre (téléchargeable gratuitement) qui gère les bibliothèques de livres numériques, reconnaît les liseuses, facilite les transferts et permet diverses manipulations.

# Que faire si l'affichage semble figé et que les commandes ne répondent plus ?

Un blocage apparent peut se produire dans certains cas.

- La batterie est peut être déchargée et l'écran conserve la dernière image affichée. Dans ce cas, brancher la liseuse à un ordinateur allumé et attendre de une heure pour une utilisation rapide, à quatre heures pour une recharge complète (le voyant passe du rouge au vert).
- Un livre numérique est mal formaté et bloque la lecture ou la détection Wi-Fi est interrompue par une action sur l'écran et l'affichage se fige. Dans ces cas, il faut forcer le redémarrage l'appareil en maintenant le bouton de mise marche/veille enfoncé pendant 10 secondes puis en le relâchant et en l'actionnant une deuxième fois pendant 2 secondes. La liseuse va alors s'éteindre et effectuer un cycle de réinitialisation.

# Comment aller plus loin dans l'utilisation de la liseuse et du service ?

• En lisant la documentation disponible sous forme de livre numérique à l'intérieur de la liseuse. C'est le premier ouvrage qui apparaît dans la bibliothèque

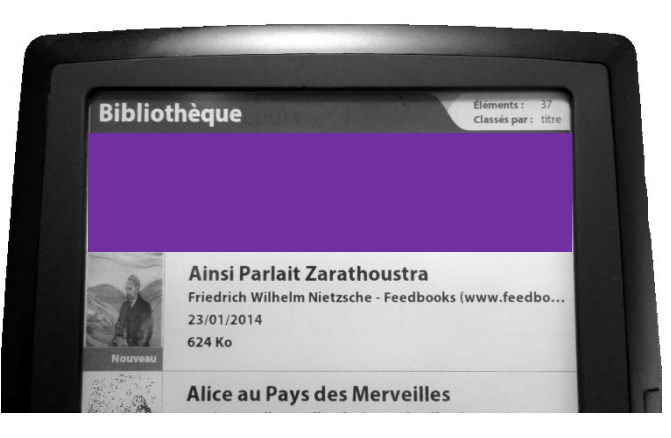

- En échangeant avec les bibliothécaires
- En répondant au questionnaire en ligne pour nous aider à développer et à améliorer le service : <u>http://tinyurl.com/QuestionnaireLiseuse</u>

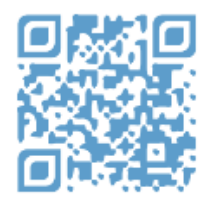

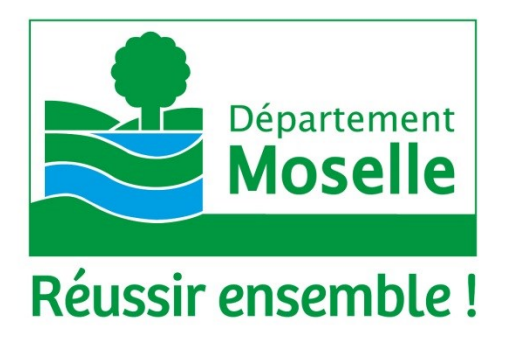

Département de la Moselle • Direction de la Culture et du Tourisme • Direction de la Lecture Publique et des Bibliothèques 1, rue du Pont Moreau – BP 11096 – 57036 Metz Cedex 1 • 03 87 35 02 64 • http://moselia.moselle.fr